# 2015-16 On-Line Budget Developers Notes

This article provides instructions to budget managers on how to develop the budget for 2015-16.

# Both the Budget Development module and the New Priorities Request module are now open and scheduled to close at end of day March 25, 2015.

Both modules are located in the portal on the budget track page (see image1 below). These notes will be posted there as well.

### Budget Development Module - Salary Items

Please review **full time** positions, including full time positions presently vacant. Ensure <u>all</u> employee positions are displayed. Vacant classified position (AK), are displayed through salary forecasting at step G. If anomalies appear in **full time salaries** contact:

- Paula Sheldon (x5096)
- Agnieszka Pederson (x5343) and Claire Jordan (x5075) if Paula is unavailable;
- Janice Stroh will update the salary forecasting based on confirmed info from Human Resources.
- 1. For classified staff, step increases and shift differentials have been included in salary forecasting.
- 2. All full-time salary fields and benefit line "B", generally identified as "HR forecast", are locked and not available for editing.
- 3. All part-time funding (faculty / hourly / students) must be requested, budgets are not automatically brought forward each year.
- 4. Calculate and enter <u>part-time</u> benefit rates in line item BA at the following rates:
- AH (part-time faculty) 32% estimated benefit rate
- AD, AM, AN (part-time hourly/students) 12% estimated benefit rate however, if employee is health benefit eligible add \$7,944 to the 12% estimate.

### Miscellaneous Notes

- 1. If you wish to zero out a previously entered budget amount that has been entered in edit mode and accepted, select edit, enter 0 in all three fields (budget, strategic initiative, and justification) and hit "Update";
- 2. Any significant 2016 budget increases, compared to the 2015 current year budget, will also require significant increases in resources. If increasing in your area, consider where you will be decreasing . . .

Benefit Calculation for 2015-16 (current information subject to Legislative action)

Percent of Salary

- OASI 7.65% of salary
- Retirement Classified = 9.21% of salary

Exempt or Faculty = 8% of salary

- Flat Rate
  - Medical Aid/Indust Ins = \$432 per year, or \$36 per month
  - Health \$7,944 per year or \$662 per month

### New Budget Priorities Request Module

This module is for new spending initiatives, for items not included in the current budget. See examples below of how to enter information to the modules.

Justification for all new spending initiatives should be included in the annual Unit Action Plan or Program Review.

Benefits - the benefits calculator located in the portal on the HR site (Campus Services > HR > Benefits > Benefits Calculator) can be used to calculate benefits for new positions or contact Paula Sheldon for a salary estimate. The benefit calculation on page 1 can also be used to determine benefit costs.

Both the Budget Development Module and the New Budget Priorities Request Module are scheduled to close at end of day March 25, 2015.

### Image 1

Edit View Favorites Tools Help

# **Budget Track**

 Back

 <u>Campus Financial Services</u> » Budget Track

## **Budgeting Modules**

For on-campus use only

- 2013-2014 Financial Report
- 2014-2015 Budget Book.pdf 1
- 2015-16 Budget Devel Module Notes .docx 🔤
- Budget Development Module
- New Budget Priorities Request @
- Budget Status by Division (Current FY)
  - Rudgot

Click on "Budget Development Module" or "New Budget Priorities Request" to start.

## Budget Development Module

|                   | un viev  | w Favorites                         | Tools    | Help |  |
|-------------------|----------|-------------------------------------|----------|------|--|
| 2015              | /16 Op   | erating B                           | udget    |      |  |
| Deve              | elopme   | nt Process                          | 5        |      |  |
| Please            | e Select | a Prog-Org                          |          |      |  |
| Code              |          |                                     |          |      |  |
| Selec             | t One 🗸  |                                     |          |      |  |
| Page              | Admini   | stration                            |          |      |  |
| ~                 |          |                                     |          |      |  |
| Show              | Budget   |                                     |          |      |  |
| $\odot O_1$       | perating | ⊖ Nonope                            | erating  |      |  |
| Speci             | ial Code | s                                   |          |      |  |
| _                 |          |                                     |          |      |  |
| EDM               |          | E                                   |          |      |  |
| FDN               |          | Foundation                          | L        |      |  |
| FDN<br>PRK        |          | Foundation<br>Perkins               |          |      |  |
| FDN<br>PRK<br>WKR | ۲T       | Foundation<br>Perkins<br>Worker Ret | training | ;    |  |

|         | SOBJ | SSOBJ | TITLE | Prev FY |
|---------|------|-------|-------|---------|
| Totals: |      |       |       | 0       |

Select your budget number by clicking on the drop down arrow at "Select One"

### Budget Development Module

| File Edit                                                                                                    | View Favorites Tools Help                                                                                                    |                                                                                                    |                                                                                                    |
|----------------------------------------------------------------------------------------------------|----------------------------------------------------------------------------------------------------|----------------------------------------------------------------------------------------------------|----------------------------------------------------------------------------------------------------|
| 2015/16 (<br>Develop1<br>Please Seli<br>Code<br>0111106<br>Page Adm<br>Show Bud<br>© Operat<br>Special Co<br>FDN<br>PRK | Operating Budget<br>ment Process<br>ect a Prog-Org<br>Add Row<br>inistration<br>lget:<br>ing ONonoperating<br>odes<br>Foundation<br>Perkins | Core Themes<br>1. Create Learning<br>2. Achieve Equity<br>3. Engage Community<br>4. Embrace Discovery | Budget Priorities           1. Maintain core operational and instructional capabilities in accordance with i           2. Leverage new resource opportunities to promote community and regional e |
| WKRT<br>GC                                                                                                    | Worker Retraining<br>Grants/Contracts                                                                                                    |                                                                                                    |                                                                                                    |

|             |               | SOBJ            | SSOBJ | TITLE                                    | Prev FY Expenditures | Current FY Budget | <b>Proposed Bdgt</b> | C |
|-------------|---------------|-----------------|-------|------------------------------------------|----------------------|-------------------|----------------------|---|
|             |               | A               |       |                                          |                      |                   |                      | _ |
| Edit        | Delete        | AD              | 0     | TEMPORARY-P/T HOURLY                     |                      | 5,000             |                      |   |
| Edit        | Delete        | AH              | 0     | FACULTY-PART TIME                        |                      | 8,500             |                      | _ |
|             |               | Subtotal of : A |       |                                          | 0                    | 13,500            | 0                    |   |
|             |               | В               |       |                                          |                      |                   |                      |   |
| Edit        | Delete        | BA              | 0     | OASI                                     |                      | 5,170             |                      |   |
|             |               | Subtotal of : B |       |                                          | 0                    | 5,170             | 0                    |   |
|             |               | C               |       |                                          |                      |                   |                      |   |
| Edit        | <u>Delete</u> | CA              | 0     | MGMT & ORGANIZ SERV                      | 3,500                |                   |                      |   |
| Edit        | <b>Delete</b> | CA              | 0     | MGMT & ORGANIZ SERV                      |                      | 3,000             |                      |   |
| Edit        | Delete        | CA              | 10    | MGMT & ORGANIZ SERV TRVL/INCIDENTAL EXPN | 746                  |                   |                      |   |
| <u>Edit</u> | <b>Delete</b> | CA              | 10    | MGMT & ORGANIZ SERV TRVL/INCIDENTAL EXPN | -19                  |                   |                      |   |
|             |               | Subtotal of : C |       |                                          | 4,227                | 3,000             | 0                    |   |
|             |               | E               |       |                                          |                      |                   |                      |   |
| Edit        | Delete        | EA              | 0     | SUPPLIES & MATERIALS                     |                      | 4,550             |                      |   |

Your budget appears providing you with information on expenses from FY13-14, current year's FY14-15 budget, and any positions in your budget with proposed salaries for FY15-16.

You can edit or delete any of your budget lines.

## Budget Development Module

| 2015/16 Operating Budget |               |       |                |                      |                                                                                                    |                      |                     |                        |               |  |  |
|--------------------------|---------------|-------|----------------|----------------------|----------------------------------------------------------------------------------------------------|----------------------|---------------------|------------------------|---------------|--|--|
| Development P            | Duoget        |       |                | Core Themes          | Core Themes Budget Priorities                                                                                   |                      |                     |                        |               |  |  |
| Development              | locess        |       |                | 1. Create Learning   |                                                                                                    |                      |                     |                        |               |  |  |
| Please Select a Pro      | g-Org         |       |                | 2. Achieve Equity    | 1. Maintain core operational and instructional capabilities in accordance with identified divisional priorities |                      |                     |                        |               |  |  |
| Code                     | 5-015         |       |                | 3. Engage Community  |                                                                                                    |                      |                     |                        |               |  |  |
| couc                     |               |       |                | 4. Embrace Discovery | 2. Leverage new res                                                                                             | ource opportunities  | to promote communit | y and regional economi | c recovery    |  |  |
| 0111106 V Ad             | d Row         |       |                |                      |                                                                                                    |                      |                     |                        |               |  |  |
| Page Administratio       |               |       |                |                      |                                                                                                    |                      |                     |                        |               |  |  |
| r age Hummsuane          | <u>////</u>   |       |                |                      |                                                                                                    |                      |                     |                        |               |  |  |
| Show Budget:             |               |       |                |                      |                                                                                                    |                      |                     |                        |               |  |  |
| Operating ON             | opporting     |       |                |                      |                                                                                                    |                      |                     |                        |               |  |  |
| o operating of           | onoperating   |       |                |                      |                                                                                                    |                      |                     |                        |               |  |  |
| Special Coder            |               |       |                |                      |                                                                                                    |                      |                     |                        |               |  |  |
| Special Codes            |               |       |                |                      |                                                                                                    |                      |                     |                        |               |  |  |
| EDN Eoun                 | dation        |       |                |                      |                                                                                                    |                      |                     |                        |               |  |  |
| DDV Derlei               | ation         |       |                |                      |                                                                                                    |                      |                     |                        |               |  |  |
| PICK PEIK                | ns<br>D       |       |                |                      |                                                                                                    |                      |                     |                        |               |  |  |
| WKRI Work                | er Retraining |       |                |                      |                                                                                                    |                      |                     |                        |               |  |  |
| GC Gran                  | ts/Contracts  |       |                |                      |                                                                                                    |                      |                     |                        |               |  |  |
|                          |               |       |                |                      |                                                                                                    |                      |                     |                        |               |  |  |
|                          | SOBJ          | SSOBJ |                | TITLE                | Prev FY<br>Expenditures                                                                                         | Current FY<br>Budget | Proposed Bdgt       | Core Themes            | Justification |  |  |
|                          | A             |       |                |                      |                                                                                                    |                      |                     |                        |               |  |  |
| Update Cancel Dele       | ete AD        | 0     | TEMPORARY-P/T  | HOURLY               |                                                                                                    | 5,000                |                     | 2                      | 3             |  |  |
| Edit Dele                | ete AH        | 0     | FACULTY-PART T | IME                  |                                                                                                    | 8,500                |                     |                        |               |  |  |
|                          | Subtotal of : |       |                |                      | 0                                                                                                    | 12 500               | (                   |                        |               |  |  |

- 1. You can edit the proposed budget with a dollar amount for the increase.
- 2. Enter the number for the core themes
- 3. Enter text for "Justification"
- 4. Click on "Update"

### New Budget Priorities Request

| 2015/16 New Budget Priorities       Core Themes         Request       1. Create Learning         Please Select a Prog-Org       3. Engage         Code       Community         0111106       4. Embrace         Discovery       Discovery         Add New Row       Discovery         Special Codes       FDN         FDN       Foundation         PRK       Perkins         WKRT       Worker Retraining         GC       Grants/Contracts |      |       |       | Budget Priori<br>1. Maintain co<br>divisional prio<br>2. Leverage no<br>recovery | Budget Priorities 1. Maintain core operational and instructional capabilities in accordance with identified divisional priorities 2. Leverage new resource opportunities to promote community and regional economic recovery |            |           |             |               |          |           |                |
|----------------------------------------------------------------------------------------------------|------|-------|-------|----------------------------------------------------------------------------------|----------------------------------------------------------------------------------------------------|------------|-----------|-------------|---------------|----------|-----------|----------------|
| Totals:                                                                                                    | SOBJ | SSOBJ | TITLE | Total Requ                                                                       | ested<br>0                                                                                                    | This Budge | t Request | Core Themes | Justification | Priority | Requestor | Date Requested |

This budget module is used when you are requesting "new" budget items.

Select your account number from the "Select One" drop down arrow.

### New Budget Priorities Request

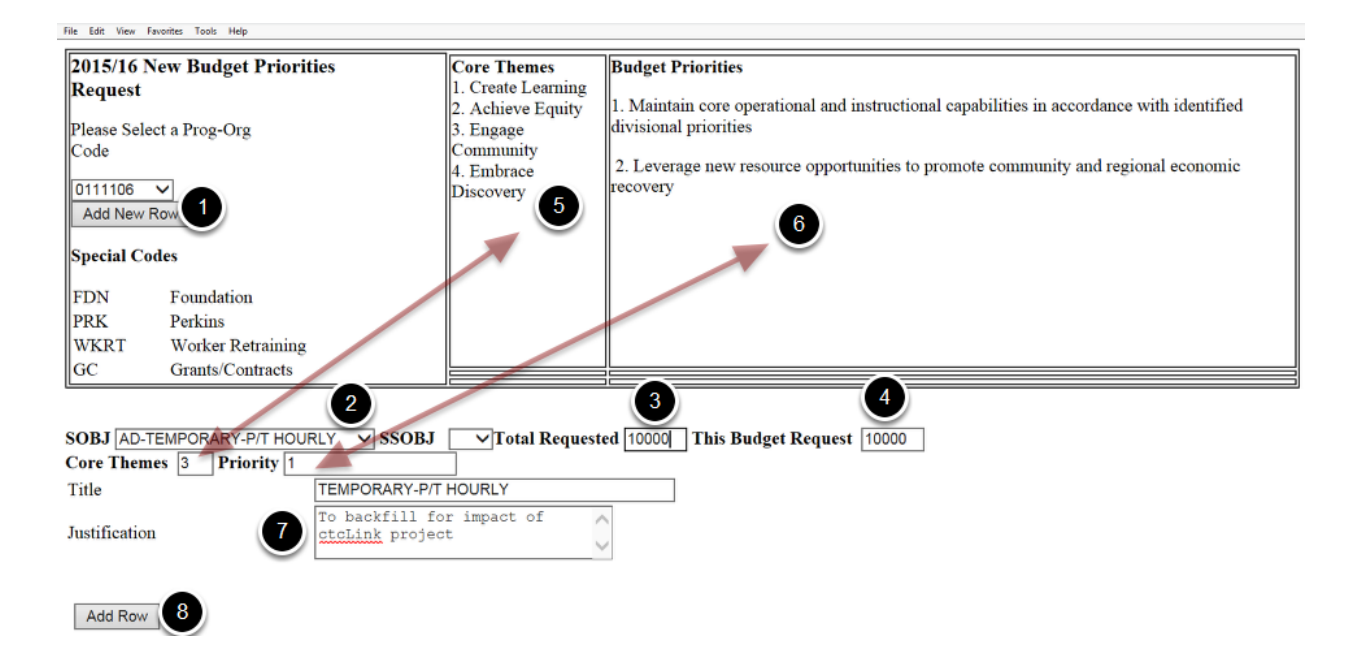

- 1. Select "Add New Row" to increase or decrease the budget.
- 2. Select the type of item you want to change from the "SOBJ" dropdown arrow.
- 3. Enter the total requested in the box to the right of the "Total Requested."
- 4. Enter the amount you are requesting in the box to the right of the "This Budget Request".
- 5. Select the number from the "Core Themes" above that supports this budget change.
- 6. Select the budget priority from the list above and enter it in the box to the right of the "Priority"
- 7. Type in a justification for the budget change in the box to the right of "Justification".
- 8. Click on "Add Row"

## New Budget Priorities Request

| 2015/16 New Budget Prioritie         Request         Please Select a Prog-Org         Code         0111106 ~         Add New Row         2         Special Codes         FDN       Foundation         PRK       Perkins         WKRT       Worker Retraining         GC       Grants/Contracts | Themes     1       eate Learning     1       hieve Equity     2       gage     0       numity     1       abrace     1       wery     1 | Budget Priorities 1. Maintain core operational and instructional capabilities in accordance with identified divisional priorities 2. Leverage new resource opportunities to promote community and regional economic recovery |                        |                |                                              |          |           |                          |
|----------------------------------------------------------------------------------------------------|----------------------------------------------------------------------------------------------------|----------------------------------------------------------------------------------------------------|------------------------|----------------|----------------------------------------------|----------|-----------|--------------------------|
| SOBJ SSOBJ                                                                                                    | TITLE                                                                                                    | Total<br>Requested                                                                                                    | This Budget<br>Request | Core<br>Themes | Justification                                | Priority | Requestor | Date Requested           |
| A                                                                                                    |                                                                                                    |                                                                                                    |                        |                |                                              |          |           |                          |
| Edit Delete AD                                                                                                    | TEMPORARY-P/T<br>HOURLY                                                                                                    | 10,000                                                                                                    | 10,000                 | 3              | To backfill for impact of<br>ctcLink project | 1        | jstroh    | 2/23/2015<br>12:52:12 PM |
| 1 Subtotal<br>of : A                                                                                                    |                                                                                                    | 10,000                                                                                                    | 10,000                 |                |                                              |          |           |                          |
| Totals:                                                                                                    |                                                                                                    | 10,000                                                                                                    | 10,000                 |                |                                              |          |           |                          |

- 1. You can edit or delete your row.
- 2. If you add additional employees, you will need to add a row for the benefits.